## Cas n°1 Rectiline

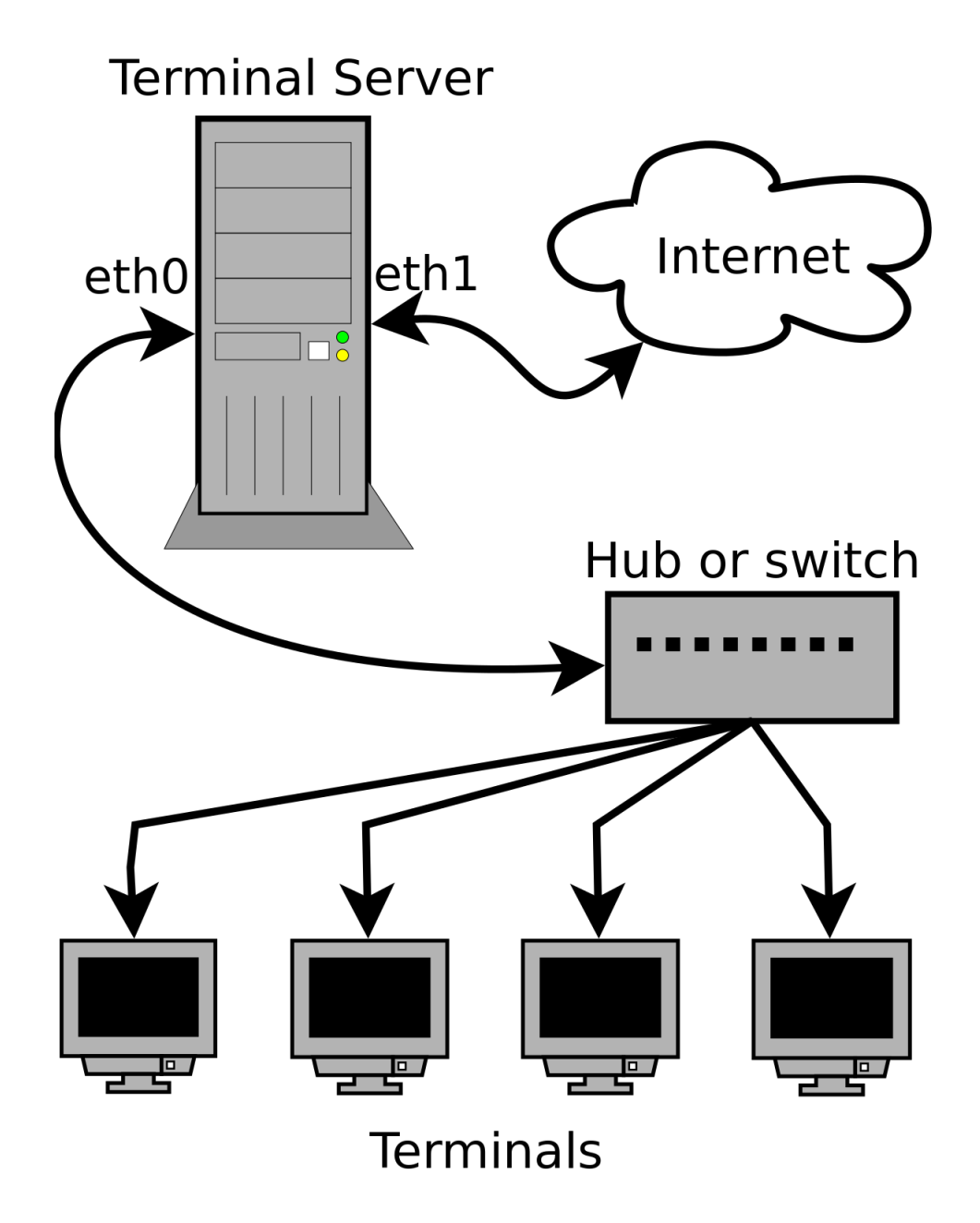

# Sommaire :

| Étape :                                                                                 | 3  |
|-----------------------------------------------------------------------------------------|----|
| Etape n°1 (lot 1) : Migration du serveur de base de donnée :                            | 3  |
| Etape 2 (Lot 2) : Mise en place du nouveau plan d'adressage et segmentation du réseau : | 8  |
| Etape n°3 (lot 3) - Implantation du nouveau serveur de base de données                  | 14 |

# <u>Étape :</u>

Etape n°1 (lot 1) : Migration du serveur de base de donnée :

1) La première étape du lot 1 est de mettre à jour le debian avec les commandes :

- "apt update"
- "apt full-upgrade"

```
administrateur@debian:~$ su
Mot de passe :
root@debian:/home/administrateur# apt update
administrateur@debian:~$ su
Mot de passe :
```

```
root@debian:/home/administrateur# apt full-upgrade
```

2) La deuxième étape du lot 1 est d'installer sql avec la commande :

- "apt install mysql-server"

```
administrateur@debian:~$ su
Mot de passe :
root@debian:/home/administrateur# apt install mysgl-server
```

et après il faut rentrer dans mysql avec la commande :

- "mysql -u root -p"

```
root@debian:/home/administrateur# mysql -u root -p
Enter password:
Welcome to the MariaDB monitor. Commands end with ; or \g.
Your MariaDB connection id is 2
Server version: 10.1.48-MariaDB-0+deb9u2 Debian 9.13
Copyright (c) 2000, 2018, Oracle, MariaDB Corporation Ab and others.
Type 'help;' or '\h' for help. Type '\c' to clear the current input statement.
MariaDB [(none)]>
```

Dans mysql il faut créer la database avec la commande :

- "CREATE DATABASE testserv ;"

```
MariaDB [(none)]> CREATE DATABASE serv ;
Query OK, 1 row affected (0.00 sec)
```

```
MariaDB [(none)]> USE serv ;
Database changed
```

Apres ètre rentrer dans le serveur avec la commande :

- "USE serv ;"

Il faut créer un tableau pour pouvoir rentrer les donnée dedans avec les commandes :

```
- "CREATE TABLE test
```

```
-> (id CHAR(4) NOT NULL,
```

```
-> libelleTest VARCHAT(50) NOT NULL,
```

```
-> PRIMARY KEY (id);"
```

```
MariaDB [serv]> CREATE TABLE test
    -> (id CHAR(4) NOT NULL,
    -> libelleTest VARCHAR(50) NOT NULL,
    -> PRIMARY KEY (id));
Query OK, 0 rows affected (0.04 sec)
```

Maintenant il faut rentrer des données dans le tableau avec les commandes :

Après avoir insérer les trois données il faut vérifier si toute les données sont entrés dans le tableau avec la commande :

### "SELECT \* FROM test;"

```
MariaDB [serv]> SELECT *test* ;
ERROR 1064 (42000): You have an error in your SQL syntax; check the manual that corresponds to your Maria
DB server version for the right syntax to use near 'test*' at line 1
MariaDB [serv]> SELECT * FROM test ;
id | libelleTest
A001 | Première donnée |
A002 | Deuxième donnée |
A003 | Troisième donnée |
a003 | Troisième donnée |
arows in set (0.00 sec)
```

Si le tableau s'affiche comme au-dessus c'est que tout est bon. Maintenant il faut créer l'utilisateur administrateur à distance et en localhost avec la commande :

- "GRANT ALL PRIVILLEGES ON serv. \* TO admin@'%'
   IDENTIFIED BY 'admin' "
- "GRANT ALL PRIVILLEGES ON serv. \* TO admin@'localhost' IDENTIFIED BY 'admin' "

```
MariaDB [serv]> GRANT ALL PRIVILEGES ON serv.* TO admin@'%' IDENTIFIED BY 'admin' ;
Query OK, θ rows affected (θ.θθ sec)
```

```
MariaDB [serv]> GRANT ALL PRIVILEGES ON serv.* TO admin@'localhost' IDENTIFIED BY 'admin' ;
Query OK, 0 rows affected (0.00 sec)
```

Après avoir tout configuré il faut passer à la phase de test :

### <u>Localhost :</u>

Pour le Localhost il faut tout d'abord installer le mysql client avec la commande :

- "apt install mysql-client"

root@debian:/home/administrateur# apt install mysql-client

Après il faut rentrer dans mysql en mode client grâce au compte admin créé à la fin des paramétrages avec la commande :

- "mysql -u admin -p"

```
root@debian:/home/administrateur# mysql -u admin -p
Enter password:
Welcome to the MariaDB monitor. Commands end with ; or \g.
Your MariaDB connection id is 6
Server version: 10.1.48-MariaDB-0+deb9u2 Debian 9.13
Copyright (c) 2000, 2018, Oracle, MariaDB Corporation Ab and others.
Type 'help;' or '\h' for help. Type '\c' to clear the current input statement.
MariaDB [(none)]>
```

Maintenant il faut accéder au serveur avec la commande :

```
- "USE serv"
```

```
MariaDB [(none)]> USE serv ;
Reading table information for completion of table and column names
You can turn off this feature to get a quicker startup with -A
```

#### Database changed

MariaDB [serv]>

Dans le serveur il faut vérifier que vous avez bien accès au tableau des données avec la commande :

- "SELECT \* FROM test;\*

```
MariaDB [serv]> SELECT * FROM test ;

+----+

| id | libelleTest |

+----+

| A001 | Première donnée |

| A002 | Deuxième donnée |

| A003 | Troisième donnée |

+----+

3 rows in set (0.00 sec)
```

<u>Accès à distance :</u>

Pour l'accès à distance il faut installer le mysql client avec la commande

- "apt install mysql-client"

root@debian:/home/administrateur# apt install mysql-client créé à la fin des paramétrages avec la commande :

- "mysql -u admin -p -h 172.16.6.45"

```
root@debian:/home/administrateur# mysql -u admin -p -h 172.16.6.45
Enter password:
Welcome to the MariaDB monitor. Commands end with ; or \g.
Your MariaDB connection id is 3
Server version: 10.1.48-MariaDB-0+deb9u2 Debian 9.13
```

```
Copyright (c) 2000, 2018, Oracle, MariaDB Corporation Ab and others.
```

Maintenant il faut accéder au serveur avec la commande :

- "USE serv"

```
MariaDB [(none)]> USE serv ;
Reading table information for completion of table and column names
You can turn off this feature to get a quicker startup with -A
```

## Database changed

MariaDB [serv]>

Dans le serveur il faut vérifier que vous avez bien accès au tableau des données avec la commande :

"SELECT \* FROM test;\*

```
MariaDB [serv] > SELECT * FROM test ;
+---+
| id | libelleTest |
+---+
| A001 | Première donnée |
| A002 | Deuxième donnée |
| A003 | Troisième donnée |
+---++
3 rows in set (0.00 sec)
```

Etape 2 (Lot 2) : Mise en place du nouveau plan d'adressage et segmentation du réseau :

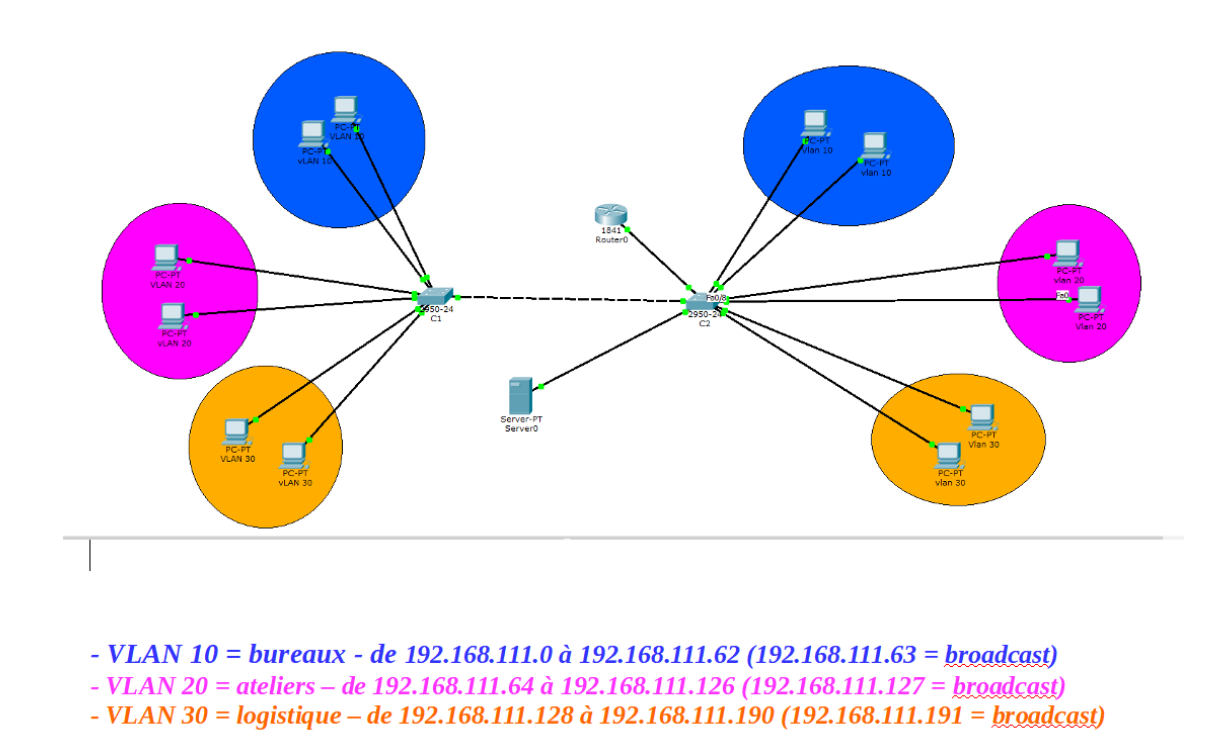

Dans un premier temps il faut paramétrer le switch :

1 - Le renommer comme demander et mettre un mot de passe au mode enable :

```
switch>enable
switch#conf t
switch(config)#hostname c2 (ou c1 selon le switch)
c2(config)#enable secret enpass
c2(config)#end
c2#
```

```
switch(config)#hostname c2
c2(config)#enable secret enpass
c2(config)#end
c2#
```

2 - Créer les vlan et les renommer : (c1 ou c2 selon le switch)

c2>enable Password :enpass c2#conf t c2(config)#vlan 10 c2(config-vlan)#name RH c2(config-vlan)#ex c2(config)#vlan 20 c2(config-vlan)#name ateliers c2(config-vlan)#ex c2(config-vlan)#ex c2(config-vlan)#ex c2(config-vlan)#name logistique c2(config-vlan)#ex c2(config-vlan)#ex

```
Switch(config)#vlan 10
Switch(config-vlan)#name RH
Switch(config-vlan)#ex
Switch(config)#vlan 20
Switch(config-vlan)#name ateliers
Switch(config-vlan)#ex
Switch(config)#vlan 30
Switch(config-vlan)#name logistique
Switch(config-vlan)#name Switch(config-vlan)#ex
Switch(config-vlan)#ex
```

3 - Vérifier si les vlan sont bien créé : (c1 ou c2 selon le switch)

c2>enable Password :enpass c2#show vlan

| Switch#show vlan<br>*Mar 1 00:20:54.675: %SYS-5-CONFIG I: Configured from console by console |                                                                                                    |                                                                                        |                                                              |                                                          |        |                                                                                                    |                                                                                                    |                                 |                                                |                                                          |  |
|----------------------------------------------------------------------------------------------|----------------------------------------------------------------------------------------------------|----------------------------------------------------------------------------------------|--------------------------------------------------------------|----------------------------------------------------------|--------|----------------------------------------------------------------------------------------------------|----------------------------------------------------------------------------------------------------|---------------------------------|------------------------------------------------|----------------------------------------------------------|--|
| VLAN                                                                                         | Name                                                                                                    |                                                                                        |                                                              |                                                          |        | tus Po                                                                                                    | Ports                                                                                                    |                                 |                                                |                                                          |  |
| 1                                                                                            | default                                                                                                    |                                                                                        |                                                              |                                                          |        | ive Fa<br>Fa<br>Fa<br>Fa<br>Fa<br>Gi                                                                            | Fa0/1, Fa0/2, Fa0/3, Fa0/4<br>Fa0/5, Fa0/6, Fa0/7, Fa0/8<br>Fa0/9, Fa0/10, Fa0/11, Fa0/12<br>Fa0/13, Fa0/14, Fa0/15, Fa0/16<br>Fa0/17, Fa0/18, Fa0/19, Fa0/20<br>Fa0/21, Fa0/22, Fa0/23, Fa0/24<br>Gi0/1. Gi0/2 |                                 |                                                |                                                          |  |
| 10<br>20<br>30<br>400<br>1002<br>1003<br>1004<br>1005                                        | RH<br>ateliers<br>logistique<br>vlan300<br>vlan400<br>fddi-default<br>token-ring-default<br>fddinet-default<br>trnet-default |                                                                                        |                                                              |                                                          |        | active<br>active<br>active<br>active<br>active<br>act/unsup<br>act/unsup<br>act/unsup<br>act/unsup<br>act/unsup |                                                                                                    |                                 |                                                |                                                          |  |
| VLAN                                                                                         | Туре                                                                                                    | SAID                                                                                   | MTU                                                          | Parent                                                   | RingNo | BridgeNo                                                                                                    | o Stp                                                                                                    | BrdgMode                        | Trans1                                         | Trans2                                                   |  |
| 1                                                                                            | enet                                                                                                    | 100001                                                                                 | 1500                                                         | -                                                        | -      | -                                                                                                    | -                                                                                                    | -                               | 0                                              | θ                                                        |  |
| VLAN                                                                                         | Туре                                                                                                    | SAID                                                                                   | мти                                                          | Parent                                                   | RingNo | BridgeNo                                                                                                    | o Stp                                                                                                    | BrdgMode                        | Trans1                                         | Trans2                                                   |  |
| 10<br>20<br>30<br>300<br>400<br>1002<br>1003<br>1004<br>1005                                 | enet<br>enet<br>enet<br>fddi<br>tr<br>fdnet<br>trnet                                                                         | 100010<br>100020<br>100030<br>100300<br>100400<br>101002<br>101003<br>101004<br>101005 | 1500<br>1500<br>1500<br>1500<br>1500<br>1500<br>1500<br>1500 | -<br>-<br>-<br>-<br>-<br>-<br>-<br>-<br>-<br>-<br>-<br>- | -      | -<br>-<br>-<br>-<br>-<br>-                                                                                      | -<br>-<br>-<br>-<br>-<br>ieee<br>ibm                                                                                                    | -<br>-<br>-<br>-<br>-<br>-<br>- | 0<br>0<br>0<br>0<br>0<br>0<br>0<br>0<br>0<br>0 | 0<br>0<br>0<br>0<br>0<br>0<br>0<br>0<br>0<br>0<br>0<br>0 |  |

3 - Attribuer les bon port au bon vlan : (c2 ou c1 selon le switch

c2>enable

Password :enpass

c2#conf t

c2(config)#interface range fastethernet 0/1-7

c2(config-if-range)#switchport mode access

c2(config-if-range)#switchport access vlan 10

c2(config-if-range)#end

c2#conf t

c2(config)#interface range fastethernet 0/8-15

c2(config-if-range)#switchport mode access

c2(config-if-range)#switchport access vlan 20 c2(config-if-range)#end c2#conf t c2(config)#interface range fastethernet 0/15-21 c2(config-if-range)#switchport mode access c2(config-if-range)#switchport access vlan 30 c2(config-if-range)#end c2#

Switch(config)#interface range fastethernet 0/1-7 Switch(config-if-range)#switchport mode access Switch(config-if-range)#switchport access vlan 10 Switch(config-if-range)#end Switch#conf t \*Mar 1 00:27:56.563: %SYS-5-CONFIG\_I: Configured from console by cconf t Enter configuration commands, one per line. End with CNTL/Z. Switch(config)#interface range fastethernet 0/8-15 Switch(config-if-range)#switchport mode access Switch(config-if-range)#switchport access vlan 20 Switch(config-if-range)#end Switch#conf \*Mar 1 00:28:39.840: %SYS-5-CONFIG I: Configured from console by console Enter configuration commands, one per line. End with CNTL/Z. Switch(config)#interface range fastethernet 0/15-21 Switch(config-if-range)#switchport mode access Switch(config-if-range)#switchport access vlan 30 Switch(config-if-range)#end Switch#conf \*Mar 1 00:29:25.239: %SYS-5-CONFIG\_I: Configured from console by cconf t Enter configuration commands, one per line. End with CNTL/Z. Switch(config)#interface range fastethernet 0/8-14 Switch(config-if-range)#switchport mode access Switch(config-if-range)#switchport access vlan 20 Switch(config-if-range)#end

4 - Vérifier si les bon ports sont bien attribué au bon vlan : (c1 ou c2 selon le switch)

### c2>enable Password :enpass c2# show vlan

| VLAN | Name               | Status    | Ports                                                    |
|------|--------------------|-----------|----------------------------------------------------------|
| 1    | default            | active    | Fa0/22, Fa0/23, Fa0/24, Gi0/1<br>Gi0/2                   |
| 10   | RH                 | active    | Fa0/1, Fa0/2, Fa0/3, Fa0/4<br>Fa0/5, Fa0/6, Fa0/7        |
| 20   | ateliers           | active    | Fa0/8, Fa0/9, Fa0/10, Fa0/11<br>Fa0/12, Fa0/13, Fa0/14   |
| 30   | logistique         | active    | Fa0/15, Fa0/16, Fa0/17, Fa0/18<br>Fa0/19, Fa0/20, Fa0/21 |
| 300  | vlan300            | active    |                                                          |
| 400  | vlan400            | active    |                                                          |
| 1002 | fddi-default       | act/unsup |                                                          |
| 1003 | token-ring-default | act/unsup |                                                          |
| 1004 | fddinet-default    | act/unsup |                                                          |
| 1005 | trnet-default      | act/unsup |                                                          |

5 - Parametre les adresse ip des vlan : (c1 ou c2 selon le switch)

c2>enable

Password :enpass

c2#conf t

c2(config)#interface vlan 10

c2(config-if)#ip address 192.168.111.2 255.255.255.192

c2(config-if)#no shutdown

c2(config-if)#ex

c2(config)#interface vlan 20

c2(config-if)#ip address 192.168.111.66 255.255.255.192

c2(config-if)#no shutdown

c2(config-if)#ex

c2(config)#interface vlan 30

c2(config-if)#ip address 192.168.111.130 255.255.255.192

c2(config-if)#no shutdown

c2(config-if)#ex

c2(config)#interface vlan 10 c2(config-if)#ip address 192.168.11.2 255.255.255.192 c2(config-if)#ip address 192.168.111.2 255.255.255.192 c2(config-if)#no shutdown c2(config-if)#ex c2(config)#interface vlan 20 c2(config-if)#ex \*Mar 1 00:22:11.448: %LINEPROTO-5-UPDO c2(config-if)#ip address 192.168.111.66 255.255.255.192 c2(config-if)#no shutdown c2(config-if)#ex c2(config)#interface vlan 30 c2(config-if)#no shutdown \*Mar 1 00:24:05.961: %LINEPROTO-5-UPDip address 192.168.111.130 255.255.255.192 c2(config-if)#no shutdown c2(config-if)#ex c2(config)#

6 - Paramétrer le mot de passe de la connexion a distance : (c1 ou c2 selon le switch)

c2#conf t c2(config)#line vty 0 15 c2(config-line)#password c2pass c2(config-line)#login c2(config-line)#exit c2(config)#

#### c2#conf t Enter configuration commands, one per line. End with CNTL/Z. c2(config)#line vty 0 15 c2(config-line)#password c2pass c2(config-line)#login c2(config-line)#exit c2(config-line)#exit c2(config)#

Après avoir paramétré les switchs il faut paramétrer les stations :

Dans un terminal linux taper : administrateur@deb1-b319-MM:~\$ su Mot de passe :root root@deb1-b319-MM:/home/administrateur# ifconfig enp0s3 192.168.111.25 netmask root@deb1-b319-MM:/home/administrateur#ifdown enp0s3 root@deb1-b319-MM:/home/administrateur#ifup enp0s3 root@deb1-b319-MM:/home/administrateur#

```
administrateur@deb1-b319-MM:~$ su

Mot de passe :

root@deb1-b319-MM:/home/administrateur# ifconfig enp0s3 192.168.111.25 netmask

255.255.255.192

root@deb1-b319-MM:/home/administrateur# ifdown enp0s3

RTNETLINK answers: No such process

RTNETLINK answers: Cannot assign requested address

root@deb1-b319-MM:/home/administrateur# ifup enp0s3

root@deb1-b319-MM:/home/administrateur#
```

TEST :

Ping la station client avec l'autre station client

root@debian:/home/administrateur# ping 192.168.111.55 PING 192.168.111.55 (192.168.111.55) 56(84) bytes of data. 64 bytes from 192.168.111.55: icmp\_seq=1 ttl=64 time=2.15 ms 64 bytes from 192.168.111.55: icmp\_seq=2 ttl=64 time=1.06 ms 64 bytes from 192.168.111.55: icmp\_seq=3 ttl=64 time=1.32 ms 64 bytes from 192.168.111.55: icmp\_seq=4 ttl=64 time=1.23 ms 64 bytes from 192.168.111.55: icmp\_seq=5 ttl=64 time=1.14 ms ^C --- 192.168.111.55 ping statistics ---5 packets transmitted, 5 received, 0% packet loss, time 4007ms rtt min/avg/max/mdev = 1.063/1.382/2.150/0.396 ms root@debian:/home/administrateur# ping 192.168.111.1 PING 192.168.111.1 (192.168.111.1) 56(84) bytes of data. 64 bytes from 192.168.111.1: icmp\_seq=2 ttl=255 time=3.07 ms 64 bytes from 192.168.111.1: icmp\_seq=3 ttl=255 time=3.07 ms 64 bytes from 192.168.111.1: icmp\_seq=4 ttl=255 time=2.71 ms ^C --- 192.168.111.1 ping statistics ---4 packets transmitted, 3 received, 25% packet loss, time 3042ms rtt min/avg/max/mdev = 2.718/3.113/3.553/0.348 ms root@debian:/home/administrateur# ping 192.168.111.2 PING 192.168.111.2 (192.168.111.2) 56(84) bytes of data. 64 bytes from 192.168.111.2 icmp\_seq=1 ttl=255 time=4.25 ms 64 bytes from 192.168.111.2 icmp\_seq=3 ttl=255 time=2.91 ms 64 bytes from 192.168.111.2 icmp\_seq=3 ttl=255 time=2.91 ms 64 bytes from 192.168.111.2: icmp\_seq=3 ttl=255 time=2.04 ms ^C --- 192.168.111.2 ping statistics ---3 packets transmitted, 3 received, 0% packet loss, time 2002ms rtt min/avg/max/mdev = 2.042/3.071/4.253/0.910 ms root@debian:/home/administrateur# Etape n°3 (lot 3) - Implantation du nouveau serveur de base de données

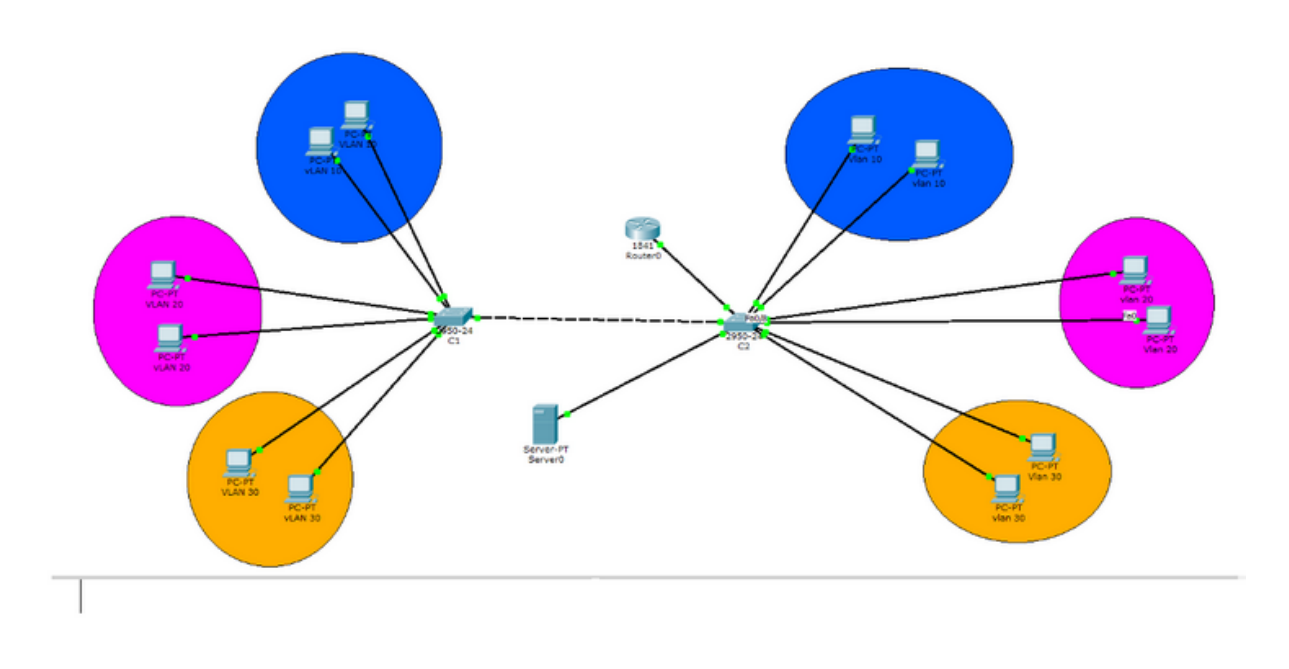

- VLAN 10 = bureaux de 192.168.111.0 à 192.168.111.62 (192.168.111.63 = broadcast)
- VLAN 20 = ateliers de 192.168.111.64 à 192.168.111.126 (192.168.111.127 = broadcast)
- VLAN 30 = logistique de 192.168.111.128 à 192.168.111.190 (192.168.111.191 = broadcast)
- Port 24 C2 et C1 = Port trunk entre les deux switch
- Port 23 = Port trunk pour le serveur

Dans un premier temps sur le poste qui servira de serveur il faut installer les paquets vlan avec la commande :

#### root@debian:/home/administrateur# apt install vlan

```
root@debian:/home/administrateur# nano /etc/network/interfaces
root@debian:/home/administrateur# /etc/init.d/networking restart
[....] Restarting networking (via systemctl): networking.service
. ok
root@debian:/home/administrateur#
root@debian:/home/administrateur# apt install vlan
Lecture des listes de paquets... Fait
Construction de l'arbre des dépendances
Lecture des informations d'état... Fait
Les paquets suivants ont été installés automatiquement et ne sont plus nécessaires :
  libjsoncppl libmicrodns0 lightning
Veuillez utiliser « apt autoremove » pour les supprimer.
Les NOUVEAUX paquets suivants seront installés :
  vlan
0 mis à jour, 1 nouvellement installés, 0 à enlever et 0 non mis à jour.
Il est nécessaire de prendre 36,9 ko dans les archives.
Après cette opération, 117 ko d'espace disque supplémentaires seront utilisés.
Réception de:1 http://ftp.fr.debian.org/debian stretch/main amd64 vlan amd64 1.9-3.2+b1 [36,9 kB]
36,9 ko réceptionnés en Os (198 ko/s)
Sélection du paquet vlan précédemment désélectionné.
(Lecture de la base de données... 205770 fichiers et répertoires déjà installés.)
Préparation du dépaquetage de .../vlan_1.9-3.2+b1_amd64.deb ...
Dépaquetage de vlan (1.9-3.2+b1) ...
Paramétrage de vlan (1.9-3.2+b1) ...
Traitement des actions différées (« triggers ») pour man-db (2.7.6.1-2) ...
                                                                                                   Pages 15/18
root@debian:/home/administrateur#
```

Dans un deuxième temps il faut intégrer les vlan présent sur le switch sur la carte réseau du poste serveur avec la commande :

root@debian:/home/administrateur#gedit /etc/network/interfaces

Cela va ouvrir une page bloc note avec les informations de la carte réseau. Juste en dessous des informations de la carte réseau il faut inclure les informations des vlan. Il faut taper :

iface "nom du vlan" inet static vlan-raw-device "nom de la carte réseau address "adresse ip du vlan" netmask "adresse de sous-réseau du vlan"

This file describes the network interfaces available on your system # and how to activate them. For more information, see interfaces(5).

source /etc/network/interfaces.d/\*

# The loopback network interface auto lo iface lo inet loopback

auto enp0s3 iface enp0s3 inet static address 192.168.111.200 netmask 255.255.255.192

iface vlan10 inet static
vlan-raw-device enp0s3
address 192.168.111.1
netmask 255.255.255.192

iface vlan20 inet static
vlan-raw-device enp0s3
address 192.168.111.65
netmask 255.255.255.192

iface vlan30 inet static vlan-raw-device enp0s3 address 192.168.111.129 netmask 255.255.255.192

Puis il faut éteindre la carte réseau et les vlan avec la commande :

root@debian:/home/administrateur# ifdown "nom de la carte réseau ou du vlan" *il faut la recommencer avec la carte et les deux vlan* 

Ensuite les ré activer avec la commande :

```
root@debian:/home/administrateur# ifup "nom de la carte réseau ou du vlan" il faut la recommencer avec la carte et les deux vlan
```

```
root@debian:/home/administrateur# nano /etc/network/interfaces
root@debian:/home/administrateur# ifdown enp0s3
RTNETLINK answers: Cannot assign requested address
root@debian:/home/administrateur# ifdown vlan10
ifdown: interface vlan10 not configured
root@debian:/home/administrateur# ifdown vlan20
ifdown: interface vlan20 not configured
root@debian:/home/administrateur# ifdown vlan30
ifdown: interface vlan30 not configured
root@debian:/home/administrateur# ifup enp0s3
root@debian:/home/administrateur# ifup vlan10
Set name-type for VLAN subsystem. Should be visible in /proc/net/vlan/config
Added VLAN with VID == 10 to IF -: enp0s3:-
root@debian:/home/administrateur# ifup vlan20
Set name-type for VLAN subsystem. Should be visible in /proc/net/vlan/config
Added VLAN with VID == 20 to IF -: enp0s3:-
root@debian:/home/administrateur# ifup vlan30
Set name-type for VLAN subsystem. Should be visible in /proc/net/vlan/config
Added VLAN with VID == 30 to IF -: enp0s3:-
```

Et pour vérifier si les vlan sont bien attribuer dans la carte réseau il faut taper la commande :

root@debian:/home/administrateur#cat /proc/net/vlan/config

root@debian:/home/administrateur# cat /proc/net/vlan/config VLAN Dev name | VLAN ID Name-Type: VLAN\_NAME\_TYPE\_PLUS\_VID\_NO\_PAD vlan10 | 10 | enp0s3 vlan20 | 20 | enp0s3 vlan30 | 30 | enp0s3 \_\_ TEST : PING I'ip du serveur avec les station et ping les vlan avec le serveur

root@debian:/home/administrateur# ping 192.168.111.55 PING 192.168.111.55 (192.168.111.55) 56(84) bytes of data. 64 bytes from 192.168.111.55: icmp seq=1 ttl=64 time=2.15 ms 64 bytes from 192.168.111.55: icmp seq=2 ttl=64 time=1.06 ms 64 bytes from 192.168.111.55: icmp\_seq=3 ttl=64 time=1.32 ms 64 bytes from 192.168.111.55: icmp seq=4 ttl=64 time=1.23 ms 64 bytes from 192.168.111.55: icmp seq=5 ttl=64 time=1.14 ms <u>^C</u> --- 192.168.111.55 ping statistics ---5 packets transmitted, 5 received, 0% packet loss, time 4007ms rtt min/avg/max/mdev = 1.063/1.382/2.150/0.396 ms root@debian:/home/administrateur# ping 192.168.111.1 PING 192.168.111.1 (192.168.111.1) 56(84) bytes of data. 64 bytes from 192.168.111.1: icmp\_seq=2 ttl=255 time=3.07 ms 64 bytes from 192.168.111.1: icmp seg=3 ttl=255 time=3.55 ms 64 bytes from 192.168.111.1: icmp seq=4 ttl=255 time=2.71 ms ^C --- 192.168.111.1 ping statistics ---4 packets transmitted, 3 received, 25% packet loss, time 3042ms rtt min/avg/max/mdev = 2.718/3.113/3.553/0.348 ms root@debian:/home/administrateur# ping 192.168.111.2 PING 192.168.111.2 (192.168.111.2) 56(84) bytes of data. 64 bytes from 192.168.111.2: icmp\_seq=1 ttl=255 time=4.25 ms 64 bytes from 192.168.111.2: icmp seq=2 ttl=255 time=2.91 ms 64 bytes from 192.168.111.2: icmp seg=3 ttl=255 time=2.04 ms **^**C --- 192.168.111.2 ping statistics ---3 packets transmitted, 3 received, 0% packet loss, time 2002ms rtt min/avg/max/mdev = 2.042/3.071/4.253/0.910 ms root@debian:/home/administrateur#